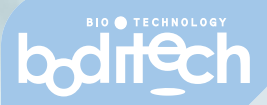

# **AFIA-S-6** *Guia rápida MONLAB*

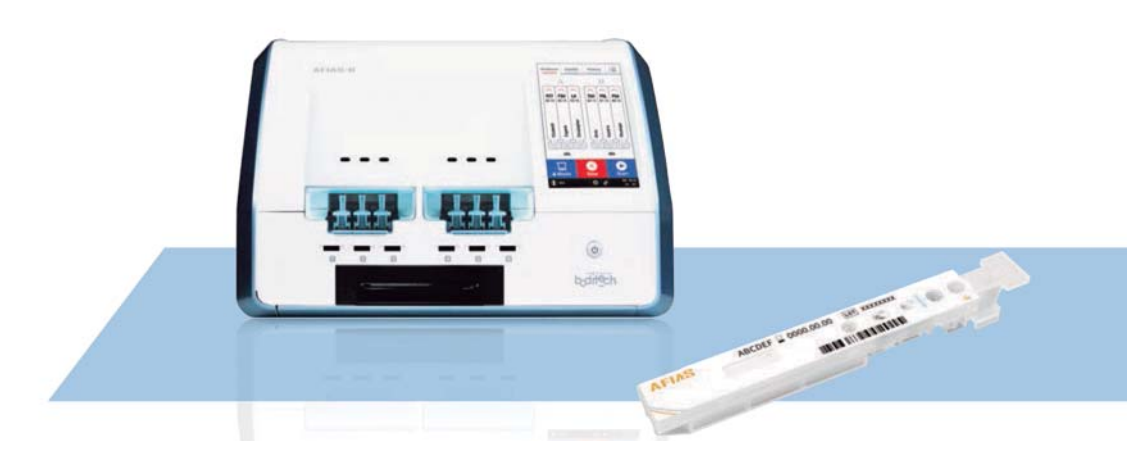

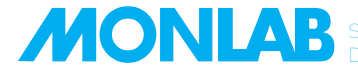

ERVICIOS PARA LABORATORIOS DE DIAGNÓSTICO CLÍNICO

Ver.01

# AFIAS-6 Puesta en marcha

### MONLAB

### 1) o -

2)

#### Encienda el dispositivo presionando On/OFF

(El interruptor de encendido se encuentra en la parte posterior de la máquina).

#### b Al presionar el botón de encendido, se iniciará el dispositivo.

① Cuando se inicia el dispositivo, muestra el logotipo de Boditech y los resultados del proceso de autocomprobación.

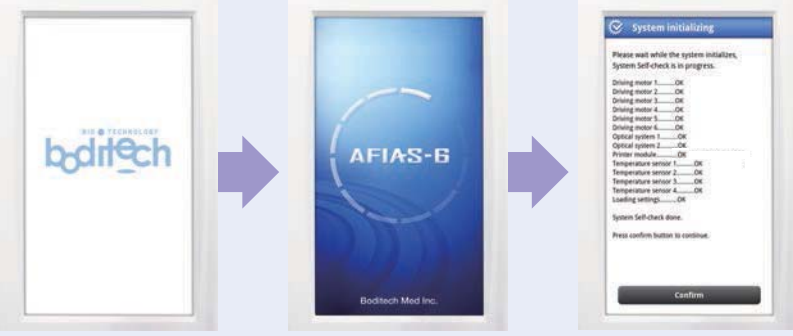

Logo

Inicialización

Autocomprobación

#### 3) Terminado el proceso de autocomprobación, aparece la pantalla de selección de Modo.

① Si no se selecciona ningún modo, el sistema se inicia automáticamente en el Modo general

② La contraseña para la ID de usuario administrador es 0000

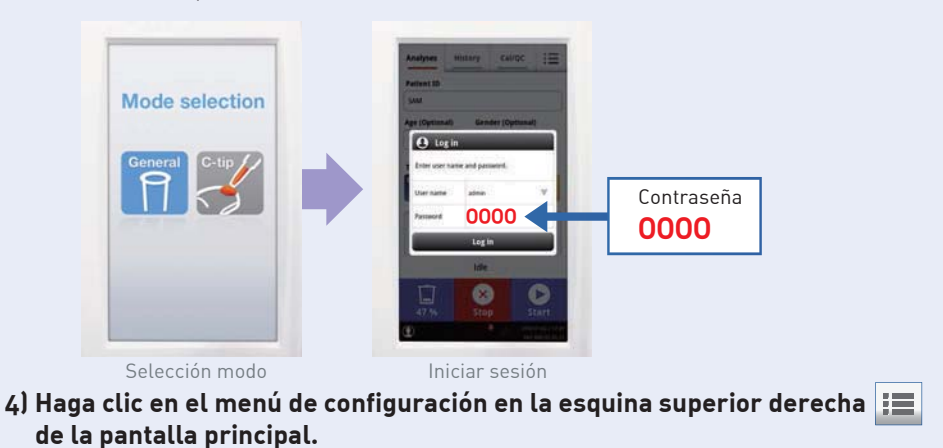

Haga clic en el botón de menú de configuración> Haga clic en Temperatura, >Si el instrumento alcanzó el rango de temperatura de funcionamiento (33-37 °C) el instrumento está listo para usar en el Modo general.

▶ Para preparar una prueba, siga el siguiente proceso a continuación.

 Introducir el Chip de identificación AFIAS XXX: si se utiliza un nuevo número de lote, inserte el chip ID en la ranura.

La máquina almacena la información del chip de identificación después de ejecutar la primera prueba.

- ▶ Introducir el cartucho AFIAS XXX cartucho.
- ▶ Introducir la muestra de paciente o control AFIAS XXX.

# Función de pantalla principal

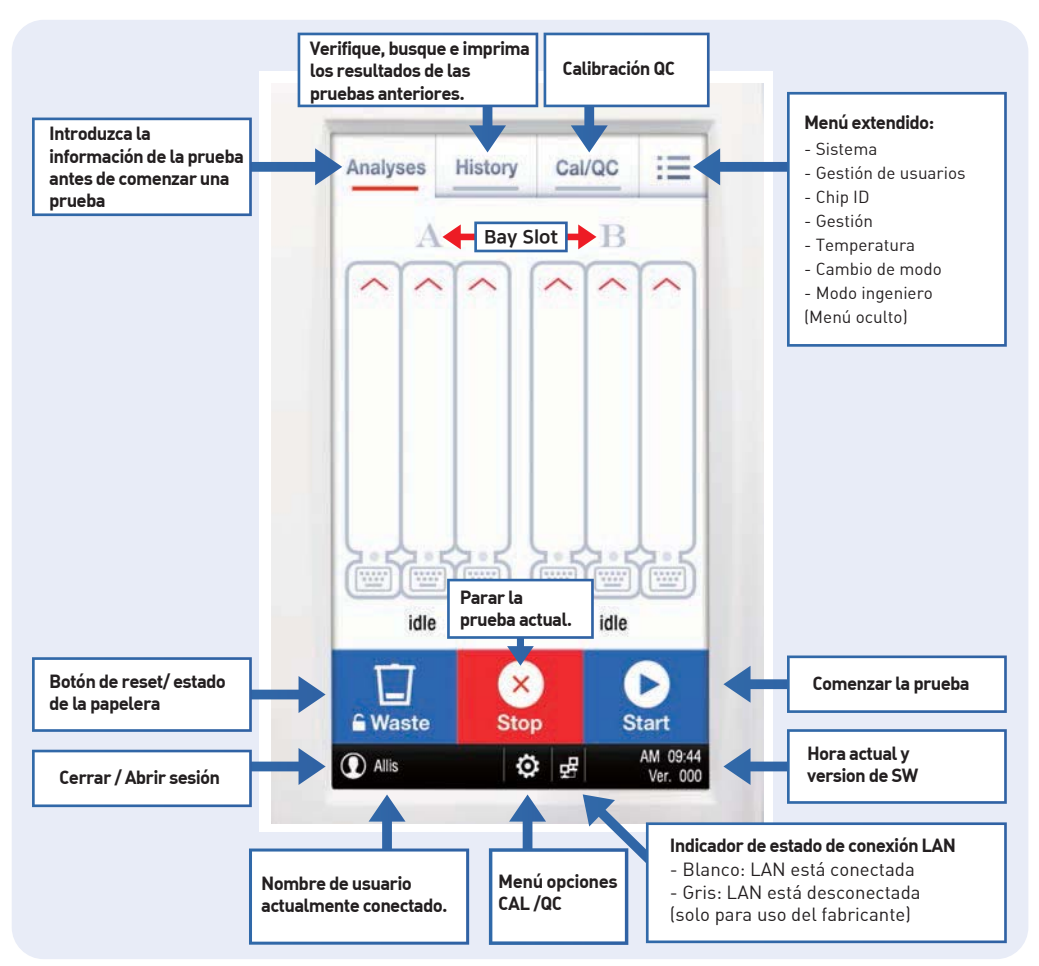

# **GUARDAR / BORRAR información del Chip ID**

### 1) Registro manual

- ① Inserte el chip de IDque desea registrar en la ranura del chip de ID del equipo.
- Haga clic en Aceptar.

② Presione en el menú de configuración. ↓ → Haga clic en gestión de chips de ID. → Haga clic en →

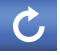

③ Confirme que la LOTE del chip ID es correcta.

### 2) Registro automático

- ① Inserte el chip de ID que desea registrar en la ranura del chip de ID del equipo.
- 2 Ejecute una prueba en modo General o en modo C-tip.

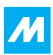

(El chip de identificación se registra automáticamente).

③ Para verificar: presione el botón del menú de configuración. 🔚 → Haga clic en Gestión de ID Chip. → Confirme que el número de LOTE ha sido registrado.

### 3) BORRAR INFORMACIÓN DE CHIP DE ID

- ① Presione el botón del menú de configuración. 🚺 → Pulse gestión de chip de identificación.
- (2) Haga clic en el chip de identificación del gue desea eliminar la información.
- ③ Click → Aparecerá un mensaje de confirmación. Presione OK.
  - \* La memoria AFIAS-6 puede almacenar hasta 500 datos de chip ID

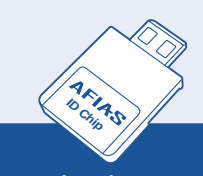

Se pueden almacenar hasta 500 datos de chip ID en AFIAS-6

# Cambiar de modo

- el modo que desea usar.
- \* Presione el botón del menú de configuración 🛛 🗾 → Haga clic en Cambio de modo. → Seleccione

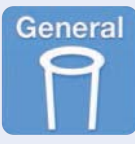

#### (1) Modo general

- Tipo de muestra disponible: sangre total, suero, plasma u otros (orina / heces).
- Solo se puede usar la **punta principal** en este modo. (Nota: HbA1c usa la punta C también en el modo General).

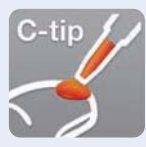

#### ② Modo C-tip

- Tipo de muestra disponible: solo sangre total venopunción o sangre capilar
- Solo se puede usar C-tip en este modo.
- CRP, HbA1c usan C-tip de 10 µL / PCT, Covid-19 usan C-tip de 30 µL.

NOTA

Incluso en modo general, la punta C-tip es el único procedimiento disponible para HbA1c. La muestra se puede recoger del capilar o del tubo.

## Puntos clave antes de realizar una prueba

- Verifique que el chip de identificación y el número de lote del cartucho sean iguales.
- Verifique la fecha de caducidad del cartucho.
- Una vez que el cartucho está abierto, úselo inmediatamente el cartucho.
- Si el cartucho estaba en el refrigerador, déjelo a temperatura ambiente durante 30 minutos antes de realizar la prueba.
- Prepare antes de empezar la punta que piensa usar (es obligatorio emplear la punta que viene dentro del kit AFIAS).
- Si una punta está doblada, no la use.
- ▶ La prueba no puede continuar si la caja de desechos está completamente llena (100% o más). Limpie regularmente la caja de desechos y reiníciela.

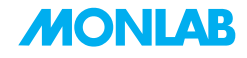

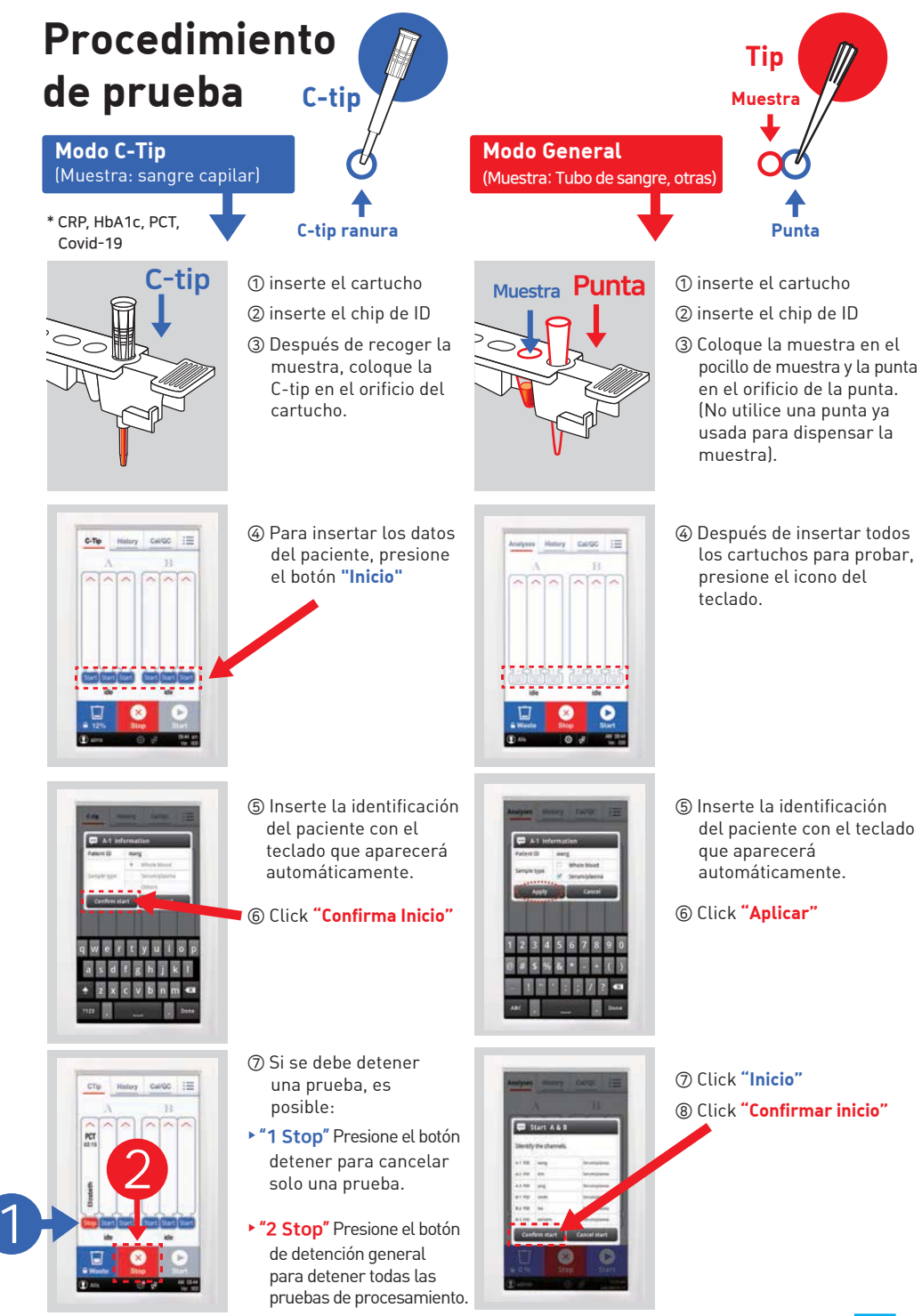

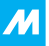

# Mantenimiento

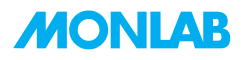

Reset

### 1) Vaciar la papelera 📋

① Para restablecer el recuento, después de abrir la caja de desechos deseche las puntas.

(Cuando la papelera está abierta, el ícono 🦰 cambiará a

- ② Para restablecer el contador presione el ícono
- ③ Cuando aparezca el mensaje 'Restablecer cuadro de desechos', haga clic en
- ④ Cierre la caja de desechos.

### 2) Cartucho de lavado:

- 1 Abra un nuevo cartucho de lavado AFIAS.
- ② Golpee la cubierta de aluminio con una punta de pipeta y ponga 250 µl de etanol al 70% o isopropanol al 70% en el pozo indicado con una flecha en la imagen a continuación.

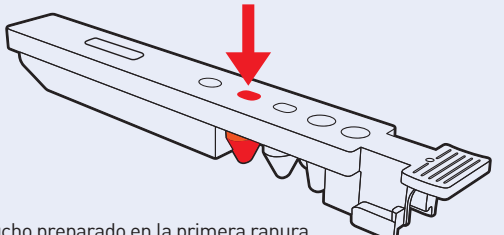

③ Inserte el cartucho preparado en la primera ranura.

→ "Mantenimiento" → "Adaptador de punta de lavado" → ④ Presione en el menú de configuración. Haga clic en "Inicio".

(El procedimiento dura 2/3 minutos. No ejecute ninguna prueba durante 30 minutos después de que finalice este procedimiento).

### 3) Chequeo del sistema

- ① Prepare el cartucho de verificación del sistema y el chip de ID de verificación del sistema.
- ② Se recomienda probar la verificación del sistema en la instalación; al mover de lugar el sistema AFIAS; en caso de error; si los resultados parecen anormales.
  - (a) Elija el menú 'Cal / QC' → Click (c) → 'Habilitar verificación del sistema'

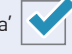

- (b) Inserte el cartucho de verificación del sistema y el chip de identificación de verificación del sistema. [El cartucho de verificación del sistema no necesita ningún reactivo o material adicional].
- © Presione el icono 'Inicio'. Haga clic en 'Confirmar inicio' para inicializar el procedimiento.

# Solución de problemas

Servicios para laboratorios de diagnóstico clínico

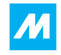

| Síntomas                                                               | Causa probable                                                                                                    | Medidas correctivas                                                                                                    |
|------------------------------------------------------------------------|----------------------------------------------------------------------------------------------------|----------------------------------------------------------------------------------------------------|
| Insertar chip de<br>identificación                                     | No se ha insertado un Cartucho de<br>verificación del sistema.                                                                               | Inserte el cartucho de verificación del<br>sistema y realice el procedimiento de<br>verificación del sistema.                                                                                                    |
|                                                                        | La prueba se realiza sin chip de<br>identificación.                                                                                          | Inserte un chip de identificación y vuelva<br>a hacer la prueba.                                                                                                    |
|                                                                        | Los números de lote del chip de<br>identificación y el cartucho de prueba<br>no coinciden.                                                   | Haga coincidir los números de lote del<br>chip de identificación y el cartucho de<br>prueba y pruebe nuevamente.                                                                                                    |
| Insertar punta                                                         | La ejecución de la prueba se ha<br>iniciado sin colocar una "punta de<br>pipeta" en la "ranura de la punta" del<br>cartucho de prueba AFIAS. | Coloque una "punta de pipeta" en la "<br>ranura de la punta" del cartucho de<br>prueba AFIAS.                                                                                                    |
| Insertar cartucho<br>de reactivo                                       | La ejecución de la prueba se ha<br>iniciado sin insertar la prueba AFIAS .                                                                   | Inserte un cartucho de prueba en el<br>soporte antes de iniciar la prueba.                                                                                                    |
| Seleccionar tipo<br>de muestra                                         | La prueba se inició sin seleccionar el<br>tipo de muestra.                                                                                   | Seleccione el tipo de muestra antes de<br>iniciar la prueba nuevamente.                                                                                                    |
| Espere hasta que el<br>lector alcance la<br>temperatura<br>recomendada | La temperatura del sistema está<br>fuera del rango de temperatura<br>permisible u operativo.                                                 | Verifique el estado de temperatura del<br>sistema. Si la temperatura del sistema<br>está fuera del rango operativo, espere<br>unos 10 minutos. Continúe con la (s)<br>prueba (s) después de que el estado de<br>la temperatura cambie a "normal". |
| Prueba bloqueada                                                       | La caja de desechos ha alcanzado el<br>100% de su capacidad o más.                                                                           | Vacíe la caja de puntas y reinicie el<br>contador.                                                                                                    |

# AFIAS-6 Apagar

#### 1) Modo suspensión

① Si presiona el botón de encendido, la máquina pasa al modo de suspensión

#### 2) Apagar

① Presione el **botón de encendido** (🔱

durante más de 4 segundos. La máquina se apagará.

② Presione el **botón del interruptor**. **O** -

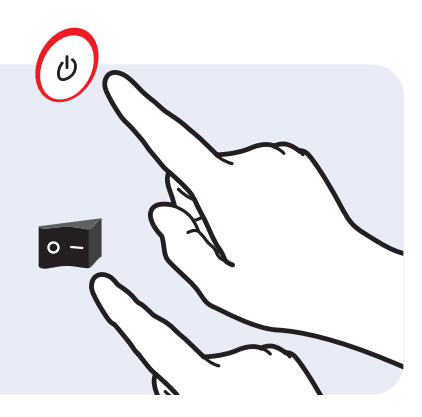

# **RESPECT FOR LIFE**

www.boditech.co.kr

### Boditech Med Inc.

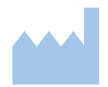

43, Geodudanji 1-gil, Dongnae-myeon, Chuncheon-si, Gang-won-do 24398, Korea Tel: +82-33-243-1400 Fax: +82-33-243-9373 바디텍메드(주) 강원도 춘천시 동내면 거두단지 1길 43

### Obelis s.a

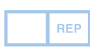

3oulevard Brand Whitlock 30, 1200 Brussels, Belgium Fel: +(32) 2.732.59.54 Fax: +(32) 2.732.60.03 nail@obelis.net

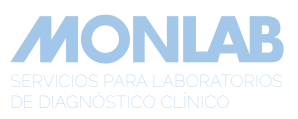

Carrer Selva de Mar, 48 08019 Barcelona - Spain Tel: +34 934 335 860 Fax +34 934 363 894 www.monlab.es pedidos@monlab.es